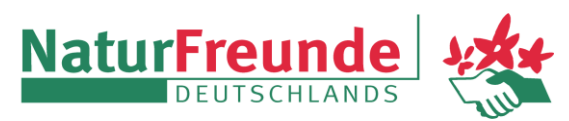

Ortsgruppe Neuaubing e.V. <u>www.naturfreunde-neuaubing.de</u> Rückfragen unter medien@nf-neuaubing.de

# Anleitung zum Abonnieren des Veranstaltungskalenders der NaturFreunde Neuaubing im Kalender des iPhones/iPads

#### 1. Schritt

Auf dem iPhone oder dem iPad "Einstellungen" öffnen.

#### 2. Schritt

Auf "Kalender" klicken

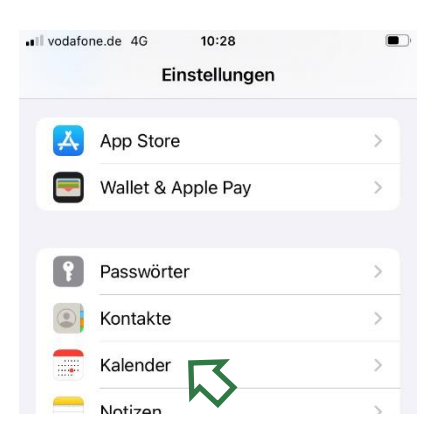

## 3. Schritt

Auf "Accounts" klicken

| Il vodafone.de 4G 10:28     |         |   |
|-----------------------------|---------|---|
| Kalender Kalender           |         |   |
|                             |         |   |
| "KALENDER" ZUGRIFF ERLAUBEN |         |   |
| Siri & Suchen               |         | > |
|                             |         |   |
| BEVORZUGTE SPRACHE          |         |   |
| Sprache                     | Deutsch | > |
|                             |         |   |
|                             |         |   |
| Accounts                    | 3       | > |
| $\sim$                      |         |   |

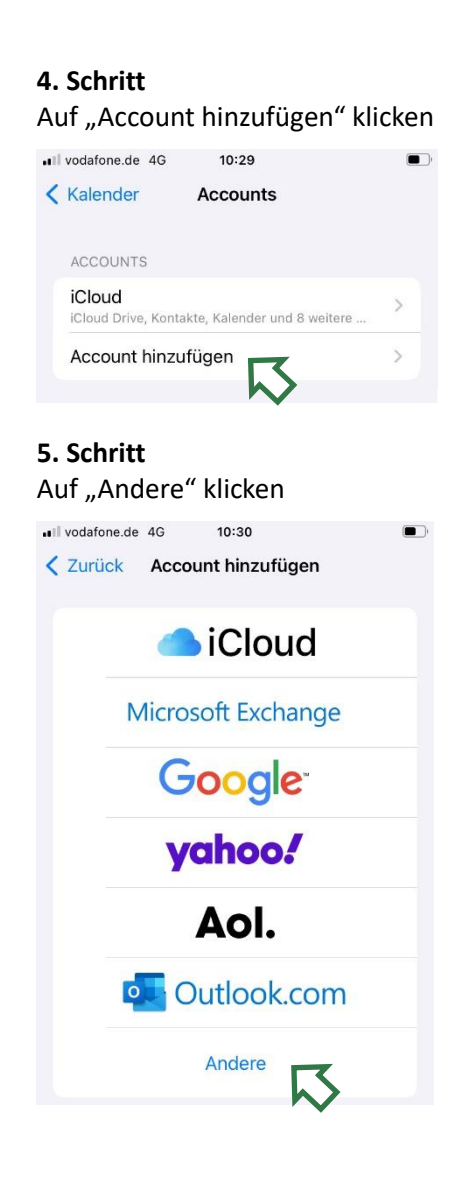

### **6. Schritt** Auf "Kalenderabo hinzufügen" klicken

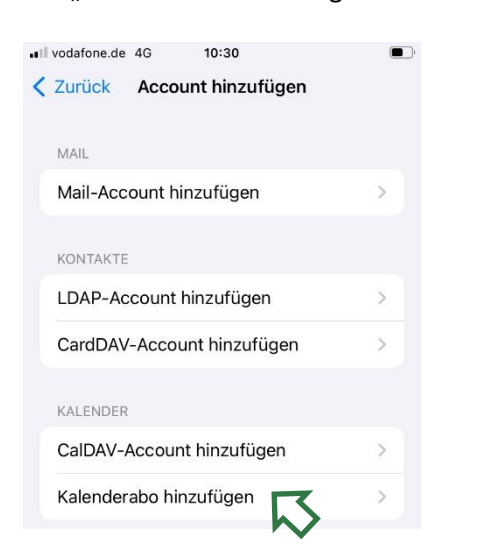

### 7. Schritt

Im Feld für "Server" klicken die URL des NF-Kalenders einfügen (folgende Zeile markieren und kopieren, dann einfügen)

https://calendar.google.com/calendar/ical/kale nder.nf.na%40gmail.com/public/basic.ics

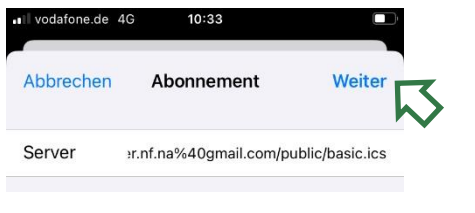

und "Weiter" klicken

**8. Schritt** "Sichern" klicken.

| bbrechen      | Abonnement             | Sichern        |
|---------------|------------------------|----------------|
|               |                        |                |
| erver         | calendar.google.com/ca | alendar/ical/k |
| eschreibung   | NF Neuaubing           |                |
| Benutzernam   | e Optional             |                |
| asswort       | Optional               |                |
| SSL verwend   | en                     |                |
| linweise enti | fernen                 |                |

Der Kalender "NF Neuaubing" erscheint nun in der Rubrik "Accounts" und ist im Kalender sichtbar.

| Vodafone.de 40             | 9 10:33                         |   |
|----------------------------|---------------------------------|---|
| Kalender                   | Accounts                        |   |
| ACCOUNTS                   |                                 |   |
| iCloud<br>iCloud Drive, Ko | ontakte, Kalender und 8 weitere | > |
| Kalenderab                 | onnements                       | > |
| Account hir                | nzufügen                        | > |